附件 1:

## 湖北医药学院药护学院 2022 年普通专升本 考生资格审核要求

#### 目 录

文件1: 报名所需材料

文件 2: 获取《教育部学籍在线验证报告》或《教育部学历 证书电子注册备案表》步骤

文件 3:《2022 年湖北省退役大学生士兵普通高校专升本免 试申请表》 文件1:

# 资格审核所需材料

| 考生类型      | 专科毕业生                                                                                                    | 要求                                                                                                  |
|-----------|----------------------------------------------------------------------------------------------------|----------------------------------------------------------------------------------------------------|
| 普通考生      | <ol> <li>报名申请表(签字扫描版)。</li> <li>《教育部学籍在线验证报告》获取步骤见文件2。</li> <li>居民身份证原件扫描件正、反面。</li> </ol>                                                                                                    | 网报志愿调整结束<br>后,考生可登录湖<br>北医药学院药护学                                                                    |
| 生 退役大学生士兵 | <ol> <li>报名申请表(签字扫描版)。</li> <li>《教育部学籍在线验证报告》或《教育部学历证书电子注册备案表》扫描件。</li> <li>居民身份证原件扫描件正、反面。</li> <li>入伍地证明材料扫描件。</li> <li>《退出现役证》扫描件。</li> <li>《2022年湖北省退役大学生士兵普通高校专升本免试申请表》扫描件,纸质报名表一式两份(免试学生提供)</li> <li>个人立功受奖证明扫描件(免试学生提供)</li> </ol> | ;(建<br>)<br>;(<br>)<br>;<br>;<br>;<br>;<br>;<br>;<br>;<br>;<br>;<br>;<br>;<br>;<br>;<br>;<br>;<br>; |

文件2:

# 获取《教育部学籍在线验证报告》或《教育部学历证 书电子注册备案表》步骤

第一步,访问学信网(https://www.chsi.com.cn)"学信档案",首先实名制注册,使用学信网账号进行登录;

第二步,成功登录后,点击顶部菜单中的"在线验证报告"栏目,申请《教育部学籍在线验证报告》或《教育部学历证书电子注册备案表》中文版。

第三步,将《教育部学籍在线验证报告》或《教育部学历 证书电子注册备案表》电子版保存。 文件3:

## 2022 年湖北省退役大学生士兵普通高校专升本免试申请表

| 姓名                                                                                                   |           | 性别     |       | 民族 |                |   |      |      |      |  |
|----------------------------------------------------------------------------------------------------|-----------|--------|-------|----|----------------|---|------|------|------|--|
| 出生日期                                                                                                 |           | 政治     |       |    |                |   |      |      |      |  |
| 身份证号                                                                                                 |           |        |       |    |                |   |      | பரப் | _    |  |
| 毕业院校                                                                                                 |           |        | 就读专业  |    |                |   | - 照斤 |      |      |  |
| 入伍地                                                                                                  |           |        | 退役证编号 |    |                |   |      |      |      |  |
| 报考高校                                                                                                 |           |        |       |    |                |   |      |      |      |  |
| 报考专业                                                                                                 |           |        |       |    |                |   |      |      |      |  |
| 申请免试理由                                                                                               |           |        |       |    |                |   |      |      |      |  |
| 服役经历                                                                                                 | 入伍时间      | J      |       |    |                |   |      |      |      |  |
|                                                                                                    | 退役时间      | J      |       |    |                |   |      |      |      |  |
|                                                                                                    | 立功受奖类     | \$型    |       |    |                |   |      |      |      |  |
|                                                                                                    | 立功受奖时     | 立功受奖时间 |       | 立  | 功文件编号          |   |      |      |      |  |
| 家庭住址                                                                                                 |           |        |       |    | 联系电话           | Î |      |      |      |  |
| 联系地址                                                                                                 |           |        |       |    |                |   |      |      |      |  |
| 申请须知与承诺:<br>1、本人是年月从省应征入伍服兵役的退役大学生士兵。服役期间,<br>荣立。<br>2、本人在校及服役期间未受到任何处分(或已解除处分)。<br>3、本人保证提供的信息准确真实。 |           |        |       |    |                |   |      |      |      |  |
|                                                                                                    |           |        |       | 申请 | <b>青人</b> (签名) | : |      |      |      |  |
| 年月日                                                                                                  |           |        |       |    |                |   |      |      |      |  |
| — 平村子 仪 甲 核 息 /                                                                                      | <b>七:</b> |        |       |    |                | 年 | 月    | Ħ    | (签章) |  |
| 省级教育行政部                                                                                              | `〕意见:     |        |       |    |                | 年 | 月    | E    | (签章) |  |